## <u>E-Bud-Mod (electronic Budget Modification)</u> <u>Step-by-Step Navigation</u>

- 1) Login to the Lehman Connect webpage (use Lehman's email ID and password to login)
- 2) Click the "My Lehman Connect" tab
- 3) Click the "Automated Forms"
- 4) Double click the "New Case" link.
- 5) Under the Budget Office folder, select and double click the "E-Bud Mod" link.
- 6) Select the "Budget Modification Type" from the dropped down menu.
- 7) Select department number
- 8) Select funding source (i.e. 10-Tax-Levy)
- 9) Select fiscal year
- 10) Click "Next". (budget balances by budgetary accounts are displayed)
- 11) Select "From" and "To" budgetary account chartfields
- 12) Enter amount to be transferred and click "Verify".
- 13) Click "Continue" to submit transfer request to the Office of Budget and Planning